# Wizard Instellen op RV215W

# Doel

Met de installatiewizard kunt een netwerkbeheerder de basisinstellingen voor de RV215W snel en eenvoudig configureren. Dit artikel legt uit hoe u de Setup-wizard voor de RV215W configureren.

# Toepasselijke apparaten

• RV215W

# Softwareversie

•1.1.0.5

# Geavanceerde VPN-instellingen

# WAN met DHCP configureren

Dynamic Host Configuration Protocol (DHCP) stelt u in staat uw router automatisch aan te sluiten op het internet. De Internet Service Provider (ISP) gebruikt DHCP om de instellingen voor de router voor u te configureren. Voer deze procedure uit als uw ISP DHCP voor de internetverbinding gebruikt.

Stap 1. Meld u aan bij het programma voor webconfiguratie en kies **de wizard Administratie** > **Instellen**. De pagina *Wizard Setup* wordt geopend:

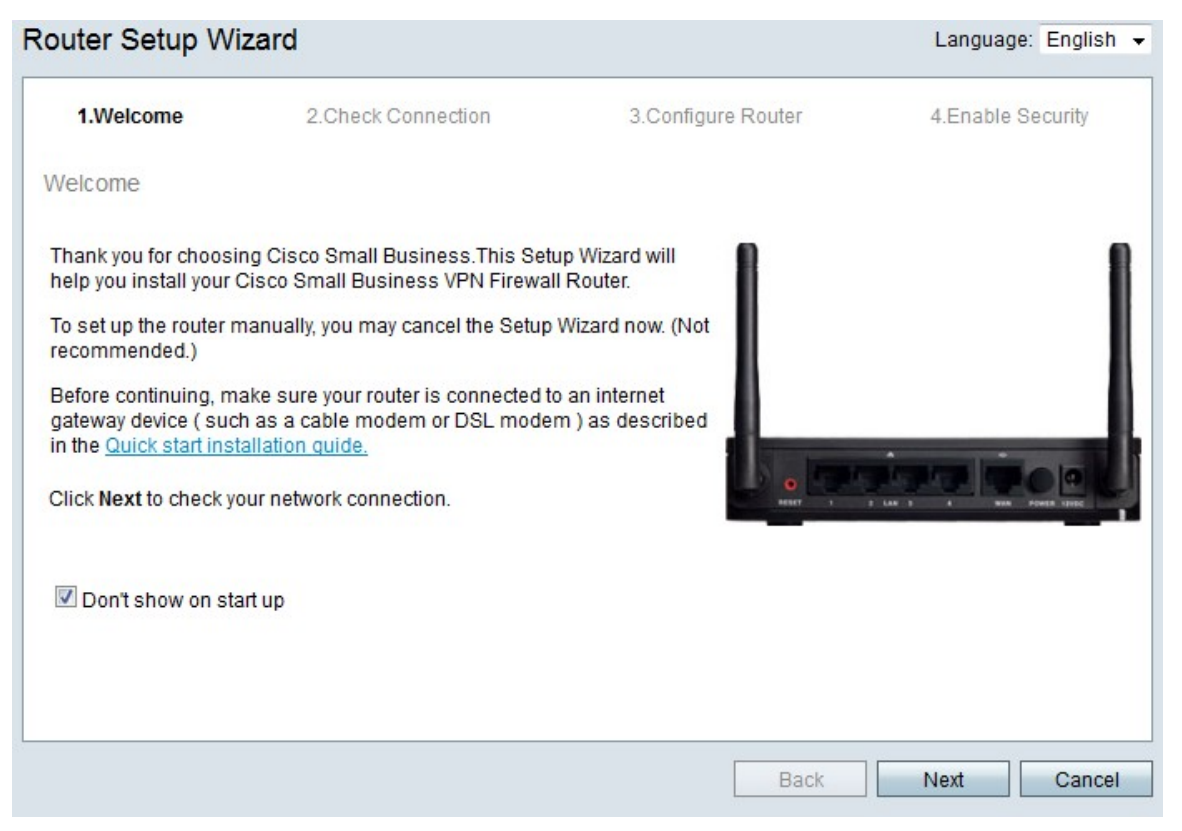

Stap 2. Controleer **het** aanvinkvakje **Don't show** up-to-up om te voorkomen dat de wizard na aanmelding wordt weergegeven.

Stap 3. Klik op Volgende.

| 1.Welcome      | 2.Check Connection    | 3.Configure Router | 4.Enable Security |
|----------------|-----------------------|--------------------|-------------------|
| eck Connectior | 1                     |                    |                   |
| V              | Network connection ha | s been detected.   |                   |
|                |                       |                    |                   |
|                |                       |                    |                   |

Stap 4. De RV215W controleert voor een internetverbinding. Klik na het sluiten op Volgende.

| 1.Welcome                                                | 2.Check Connection                                                      | 3.Configure Router                | 4.Enable Security          |
|----------------------------------------------------------|-------------------------------------------------------------------------|-----------------------------------|----------------------------|
| onfigure Router - Se                                     | lect Connection Type (Step 1 of                                         | 4)                                |                            |
| our internet connection t<br>ne correct type is, call yo | type cannot be detected. Select the co<br>ur Internet Service Provider. | rrect type from the options below | w. If you are not sure wha |
| Oynamic IP Address                                       | ess, or DHCP (Recommended)                                              |                                   |                            |
| Static IP Address                                        |                                                                         |                                   |                            |
| PPPoE                                                    |                                                                         |                                   |                            |
| PPTP (Europe Or                                          | ily)                                                                    |                                   |                            |
| L2TP (Europe On                                          | ly)                                                                     |                                   |                            |
| 2 Learn more about the                                   | different connection types                                              |                                   |                            |
|                                                          |                                                                         |                                   |                            |
|                                                          |                                                                         |                                   |                            |
|                                                          |                                                                         |                                   |                            |
|                                                          |                                                                         |                                   |                            |
|                                                          |                                                                         |                                   |                            |
| lick Next to continue                                    |                                                                         |                                   |                            |

Stap 5. Klik op het radioknop Dynamisch IP-adres of DHCP (Aanbevolen)

Stap 6. Klik op Volgende.

# WAN met Statisch IP-adres configureren

Een statisch IP-adres is een adres dat niet verandert. Over het algemeen moeten deze bij een ISP worden aangeschaft. Voer deze procedure uit als uw ISP statische IP-adressen voor de internetconnectiviteit gebruikt. Deze procedure legt uit hoe u een statische IP WANverbinding met de Setup-wizard kunt configureren.

Stap 1. Meld u aan bij het programma voor webconfiguratie en kies **de wizard Administratie** > **Instellen**. De pagina *Wizard Setup* wordt geopend:

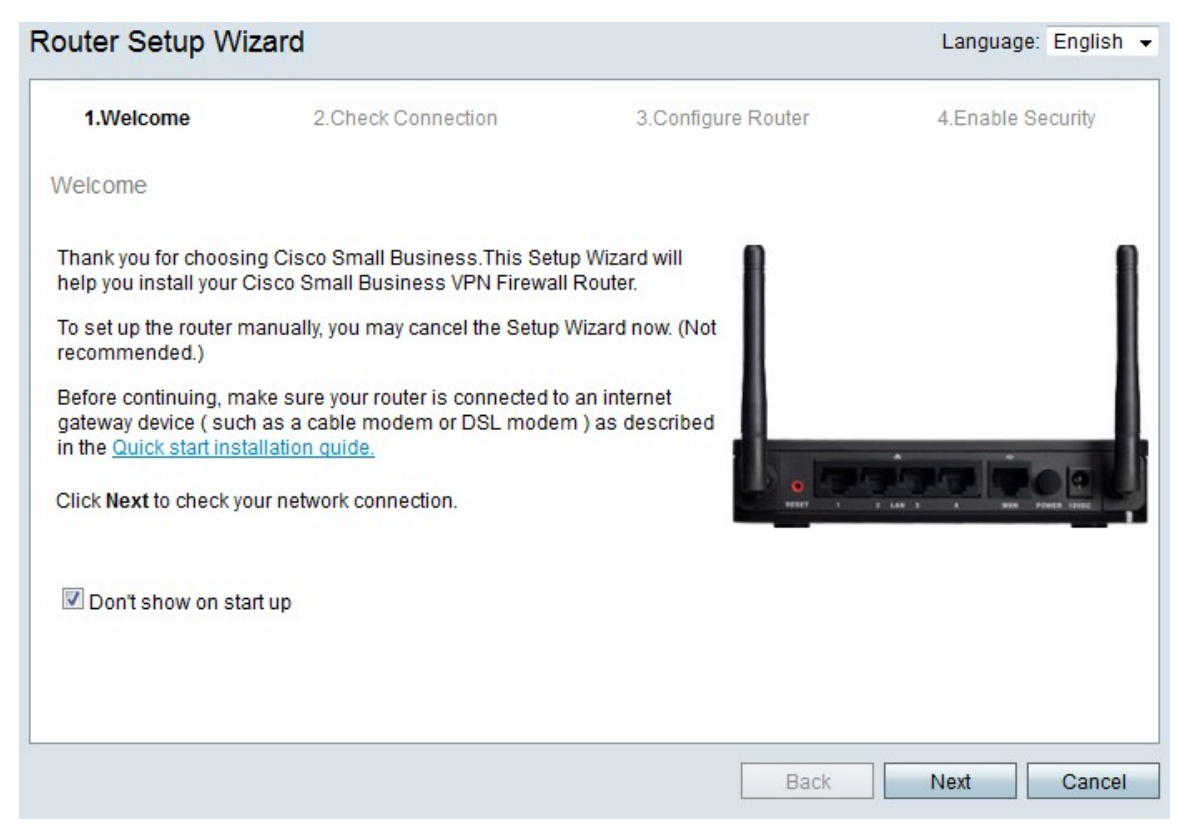

Stap 2. Controleer **het** aanvinkvakje **Don't show** up-to-up om te voorkomen dat de wizard na aanmelding wordt weergegeven.

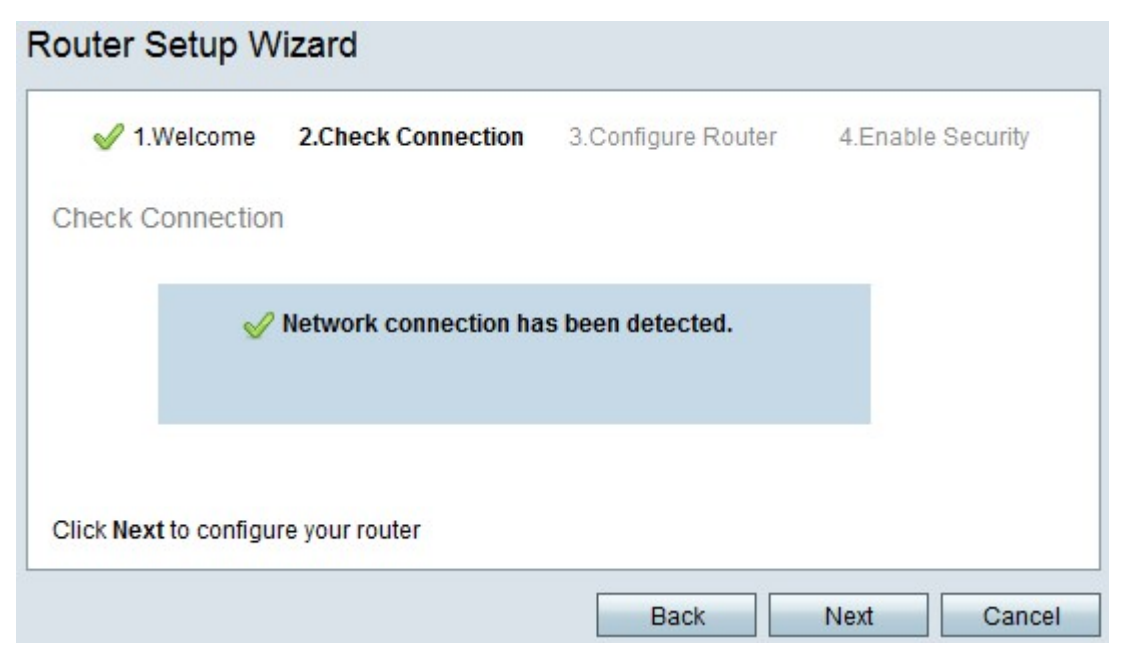

Stap 4. De RV215W controleert voor een internetverbinding. Klik na het sluiten op Volgende.

| outer Setup Wiza                                      | rd                                                                      |                                   |                             |
|-------------------------------------------------------|-------------------------------------------------------------------------|-----------------------------------|-----------------------------|
| 🖋 1.Welcome                                           | 🖋 2.Check Connection                                                    | 3.Configure Router                | 4.Enable Security           |
| Configure Router - Se                                 | elect Connection Type (Step 1 of                                        | 4)                                |                             |
| Your internet connection the correct type is, call yo | type cannot be detected. Select the co<br>ur Internet Service Provider. | rrect type from the options below | w. If you are not sure what |
| Dvnamic IP Addre                                      | ess, or DHCP (Recommended)                                              |                                   |                             |
| Static IP Address                                     |                                                                         |                                   |                             |
| PPP0E                                                 |                                                                         |                                   |                             |
| PPTP (Europe Or                                       | nly)                                                                    |                                   |                             |
| CL2TP (Europe On                                      | ly)                                                                     |                                   |                             |
| Learn more about the                                  | e different connection types                                            |                                   |                             |
|                                                       |                                                                         |                                   |                             |
|                                                       |                                                                         |                                   |                             |
|                                                       |                                                                         |                                   |                             |
|                                                       |                                                                         |                                   |                             |
| Click Next to continue.                               |                                                                         |                                   |                             |
|                                                       |                                                                         |                                   |                             |
|                                                       |                                                                         | Back                              | Next Cancel                 |

#### Stap 5. Klik op de radioknop Static IP.

#### Stap 6. Klik op Volgende.

| 1.Welcome                                          | √ 2.0    | check C   | onnectio  | on            | 3.Configure Router              | 4.Enable Securit          |
|----------------------------------------------------|----------|-----------|-----------|---------------|---------------------------------|---------------------------|
| onfigure Router - Setting                          | js for y | our Sta   | atic Acc  | ount (Ste     | p 2 of 4)                       |                           |
| set up your connnection to                         | the Inte | rnet, ent | er the fo | llowing inf   | ormation.                       |                           |
| Static IP Address                                  | 209      | 165       | 200       | 226           |                                 |                           |
| Subnet Mask                                        | 255      | 255       | 255       | 224           |                                 |                           |
| Gateway IP                                         | 209      | 165       | 200       | 225           |                                 |                           |
| DNS                                                | 209      | 165       | 200       | 227           |                                 |                           |
| Secondary DNS (optional                            | 209      | 165       | 200       | 228           |                                 |                           |
| nese details are typically inc<br>ontact your ISP. | luded in | the wel   | come le   | etter you ree | ceived from your ISP. If you do | not have this information |
|                                                    |          |           |           |               |                                 |                           |

Stap 7. Voer in het veld Statisch IP-adres het statische IP-adres van de WAN-interface in.

Stap 8. In het veld Subnetmasker voert u het subnetmasker in voor het statische WANinterfaceadres.

Stap 9. Voer in het veld Gateway IP het IP-adres in van de gateway die de WAN-interface

moet gebruiken om verbinding met internet te maken.

Stap 10. Voer in het DNS-veld het IP-adres van de DNS-server (Prime Domain Name System) in. Een DNS server zet domeinnamen aan IP adressen toe die door netwerkapparaten moeten worden gebruikt.

Stap 1. (Optioneel) Voer in het veld Secundaire DNS (optioneel) in en voer het IP-adres van de DNS-server (secondair Domain Name System) in.

Stap 12. Klik op Volgende.

### WAN met PPPoE configureren

Point-to-Point Protocol over Ethernet (PPPoE) gebruikt een eenvoudige gebruikersnaam en wachtwoord om de internetverbinding van de ISP te openen. Voer deze procedure uit als uw ISP PPPoE voor de connectiviteit van het internet gebruikt. De procedure legt uit hoe u instellingen voor PPPoE kunt configureren.

Stap 1. Meld u aan bij het programma voor webconfiguratie en kies **de wizard Administratie** > **Instellen**. De pagina *Wizard Setup* wordt geopend:

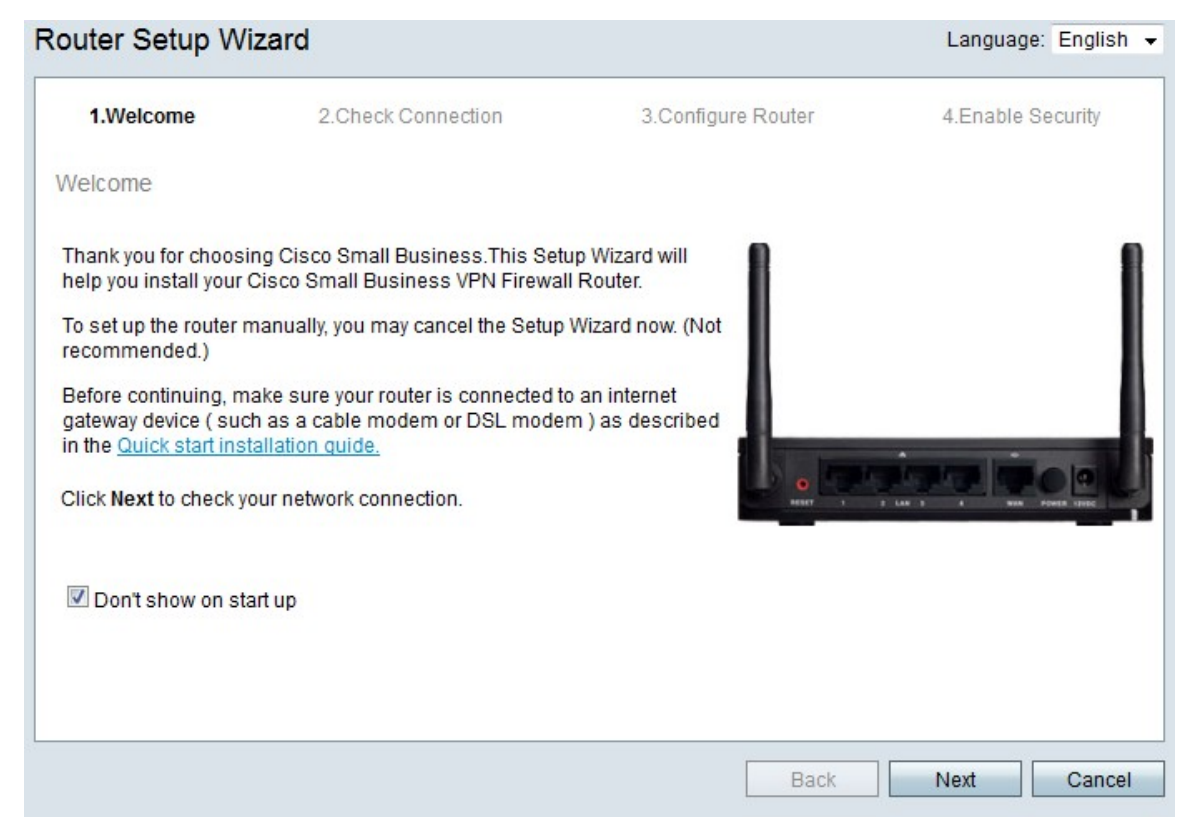

Stap 2. Controleer **het** aanvinkvakje **Don't show** up-to-up om te voorkomen dat de wizard na aanmelding wordt weergegeven.

| V I.Weicon  | ne 2. | Check Connection   | 3.Configure Router | 4.Enable Security |
|-------------|-------|--------------------|--------------------|-------------------|
| neck Connec | tion  |                    |                    |                   |
|             | 🧹 Net | work connection ha | s been detected.   |                   |
|             |       |                    |                    |                   |

Stap 4. De RV215W controleert voor een internetverbinding. Klik na het sluiten op Volgende.

|                                                           | iu                                                                      |                                   |                            |
|-----------------------------------------------------------|-------------------------------------------------------------------------|-----------------------------------|----------------------------|
| 🖋 1.Welcome                                               | 🖋 2.Check Connection                                                    | 3.Configure Router                | 4.Enable Security          |
| Configure Router - Se                                     | lect Connection Type (Step 1 of                                         | 4)                                |                            |
| /our internet connection t<br>he correct type is, call yo | type cannot be detected. Select the co<br>ur Internet Service Provider. | rrect type from the options below | w. If you are not sure wha |
| O Dynamic IP Addre                                        | ess, or DHCP (Recommended)                                              |                                   |                            |
| Static IP Address                                         |                                                                         |                                   |                            |
| PPPoE                                                     |                                                                         |                                   |                            |
| O PPTP (Europe Or                                         | ıly)                                                                    |                                   |                            |
| CL2TP (Europe On                                          | ly)                                                                     |                                   |                            |
| Learn more about the                                      | different connection types                                              |                                   |                            |
|                                                           |                                                                         |                                   |                            |
|                                                           |                                                                         |                                   |                            |
|                                                           |                                                                         |                                   |                            |
| Click Next to continue.                                   |                                                                         |                                   |                            |
|                                                           |                                                                         | Back                              | Next Cance                 |

Stap 5. Klik op de knop **PPPoE**.

| V 1.Welcome                                                                                                   | 2.Check Connection                                                                                                    | 3.Configure Router                                                    | 4.Enable Security                            |
|----------------------------------------------------------------------------------------------------|----------------------------------------------------------------------------------------------------|-----------------------------------------------------------------------|----------------------------------------------|
| onfigure Router - Set                                                                                         | tings for your PPPoE Account (                                                                                                    | Step 2 of 4)                                                          |                                              |
| nter the settings provide<br>ccount settings, so the ra<br>nter your PPPoE details<br>our account name is usu | d by your Internet Service Provider. Ci<br>outer can automatically connect to the<br>in order to connect.<br>ally of the form name@ISPname.net | sco Setup Wizard will configure<br>Internet for you. You will not Ion | the router with your<br>ger need to manually |
| Account Name                                                                                                  | ser@examcpleISP.net                                                                                                    |                                                                       |                                              |
| Confirm Password                                                                                              | •••••                                                                                                    |                                                                       |                                              |
|                                                                                                    |                                                                                                    |                                                                       |                                              |
|                                                                                                    |                                                                                                    |                                                                       |                                              |
|                                                                                                    |                                                                                                    |                                                                       |                                              |
|                                                                                                    |                                                                                                    |                                                                       |                                              |

Stap 7. Voer in het veld Naam van de account de bij de ISP geregistreerde naam in.

Stap 8. Voer in het veld Wachtwoord het wachtwoord in voor de PPPoE-account.

Stap 9. Typ het wachtwoord in het veld Wachtwoord bevestigen.

Stap 10. Klik op Volgende.

## WAN met PPTP configureren

Point-to-Point Tunneling Protocol (PPTP) gebruikt zowel een statisch IP-adres als een account met de ISP om verbinding te maken met internet. Voer deze procedure uit als uw ISP een PPTP-verbinding voor de internetverbinding gebruikt. Deze procedure legt uit hoe u instellingen voor PPTP kunt configureren.

Stap 1. Meld u aan bij het programma voor webconfiguratie en kies **de wizard Administratie** > **Instellen**. De pagina *Wizard Setup* wordt geopend:

|                                                                                     |                                                                                      |                                 | Language. English         |
|-------------------------------------------------------------------------------------|--------------------------------------------------------------------------------------|---------------------------------|---------------------------|
| 1.Welcome                                                                           | 2.Check Connection                                                                   | 3.Configure Router              | 4.Enable Security         |
| /elcome                                                                             |                                                                                      |                                 |                           |
| 'hank you for choosin <u>c</u><br>ielp you install your Ci                          | ) Cisco Small Business.This Setu<br>sco Small Business VPN Firewall                  | p Wizard will<br>Router.        |                           |
| o set up the router ma<br>ecommended.)                                              | inually, you may cancel the Setup (                                                  | Wizard now. (Not                |                           |
| Before continuing, mak<br>ateway device ( such a<br>n the <u>Quick start instal</u> | e sure your router is connected to<br>as a cable modem or DSL moder<br>lation quide. | an internet<br>n ) as described |                           |
| lick Next to check you                                                              | r network connection.                                                                | D REALT 1                       | T LAN 2 A NON POWER UNDER |
| Don't show on start                                                                 | up                                                                                   |                                 |                           |
|                                                                                     |                                                                                      |                                 |                           |
|                                                                                     |                                                                                      |                                 |                           |
|                                                                                     |                                                                                      | Back                            | Nevt Cance                |

Stap 2. Controleer **het** aanvinkvakje **Don't show** up-to-up om te voorkomen dat de wizard na aanmelding wordt weergegeven.

|                 | 2.Check Connection    | 3.Configure Router | 4.Enable Security |
|-----------------|-----------------------|--------------------|-------------------|
| neck Connectior | 1                     |                    |                   |
| V               | Network connection ha | s been detected.   |                   |
|                 |                       |                    |                   |
|                 |                       |                    |                   |
|                 |                       |                    |                   |

Stap 4. De RV215W controleert voor een internetverbinding. Klik na het sluiten op Volgende.

| 1.Welcome                                                 | 2.Check Connection                                                      | 3.Configure Router                | 4.Enable Security          |
|-----------------------------------------------------------|-------------------------------------------------------------------------|-----------------------------------|----------------------------|
| Configure Router - Se                                     | lect Connection Type (Step 1 of                                         | 4)                                |                            |
| our internet connection t<br>he correct type is, call you | type cannot be detected. Select the co<br>ur Internet Service Provider. | rrect type from the options below | w. If you are not sure wha |
| O Dynamic IP Addre                                        | ess, or DHCP (Recommended)                                              |                                   |                            |
| Static IP Address                                         |                                                                         |                                   |                            |
|                                                           |                                                                         |                                   |                            |
| PPTP (Europe On                                           | ily)                                                                    |                                   |                            |
| CL2TP (Europe On                                          | ly)                                                                     |                                   |                            |
| Learn more about the                                      | different connection types                                              |                                   |                            |
|                                                           |                                                                         |                                   |                            |
|                                                           |                                                                         |                                   |                            |
|                                                           |                                                                         |                                   |                            |
| lick Next to continue.                                    |                                                                         |                                   |                            |

### Stap 5. Klik op de radioknop PPTP (alleen Europa)

### Stap 6. Klik op Volgende.

| 2.Check Connection                                                                        | 3.Configure Router                                                                                                    |                                                                                                    |                                                                                                    | 4.Enable Securit                                                                                                    |                                                                                                    |  |
|-------------------------------------------------------------------------------------------|----------------------------------------------------------------------------------------------------|----------------------------------------------------------------------------------------------------|----------------------------------------------------------------------------------------------------|----------------------------------------------------------------------------------------------------|----------------------------------------------------------------------------------------------------|--|
| r your PPTP Account                                                                       | (Step 2 of 4)                                                                                                    |                                                                                                    |                                                                                                    |                                                                                                    |                                                                                                    |  |
| Internet Service Provider<br>automatically connect to<br>connect.<br>e form name@ISPname. | r. Cisco Setup Wizard <sup>;</sup><br>o the Internet for you. Y<br>.net.                                                           | will configu<br>ou will not l                                                                                                    | ire the ro<br>longer n                                                                                                    | outer wit<br>leed to r                                                                                                    | h your<br>nanually                                                                                                    |  |
| ampleISP.net                                                                              | Static IP Address                                                                                                    | 209                                                                                                    | 165                                                                                                    | 200                                                                                                    | 226                                                                                                    |  |
| •                                                                                         | Subnet Mask                                                                                                    | 255                                                                                                    | 255                                                                                                    | 255                                                                                                    | 224                                                                                                    |  |
| •                                                                                         | Gateway IP                                                                                                    | 209                                                                                                    | 165                                                                                                    | 200                                                                                                    | 225                                                                                                    |  |
|                                                                                           | Server IP Address                                                                                                    | 209                                                                                                    | 165                                                                                                    | 200                                                                                                    | 227                                                                                                    |  |
|                                                                                           |                                                                                                    |                                                                                                    |                                                                                                    |                                                                                                    |                                                                                                    |  |
|                                                                                           | 2.Check Connection r your PPTP Account Internet Service Provide automatically connect to connect. e form name@ISPname ampleISP.net | 2.Check Connection 3.Configure r your PPTP Account (Step 2 of 4) Internet Service Provider. Cisco Setup Wizard v automatically connect to the Internet for you. Ye connect. e form name@ISPname.net. ampleISP.net     Static IP Address     Subnet Mask     Gateway IP     Server IP Address | 2.Check Connection     3.Configure Router r your PPTP Account (Step 2 of 4) Internet Service Provider. Cisco Setup Wizard will configu automatically connect to the Internet for you. You will not l connect. e form name@ISPname.net. ampleISP.net     Static IP Address     Gateway IP     Server IP Address     209 209 | 2.Check Connection 3.Configure Router  r your PPTP Account (Step 2 of 4)  Internet Service Provider. Cisco Setup Wizard will configure the ro<br>automatically connect to the Internet for you. You will not longer n<br>connect.  e form name@ISPname.net.  ampleISP.net Gateway IP Server IP Address 209 165 209 165 | 2.Check Connection       3.Configure Router       4.Enab         r your PPTP Account (Step 2 of 4)         Internet Service Provider. Cisco Setup Wizard will configure the router wit automatically connect to the Internet for you. You will not longer need to r connect.         e form name@ISPname.net.         ampleISP.net         Static IP Address         Gateway IP         Server IP Address         209       165         209       165         209       165 |  |

Stap 7. Voer in het veld Naam van de account de bij de ISP geregistreerde naam in.

Stap 8. Voer in het veld Wachtwoord het wachtwoord in voor de PPTP-account.

Stap 9. Typ het wachtwoord in het veld Wachtwoord bevestigen.

Stap 10. Voer in het veld Statisch IP-adres het statische IP-adres van de WAN-interface in.

Stap 1. In het veld Subnetmasker voert u het subnetmasker in voor het statische WANinterfaceadres.

Stap 12. Voer in het veld Gateway IP het IP-adres in van de gateway die de WAN-interface moet gebruiken om verbinding te maken met internet.

Stap 13. Voer in het veld Server het IP-adres van de internetserver voor de ISP in.

Stap 14. Klik op Volgende.

# WAN met L2TP configureren

Layer 2 Tunneling Protocol (L2TP) gebruikt ook zowel een statisch IP-adres als een account met de ISP voor een verbinding met het internet. Voer deze procedure uit als uw ISP een I2TP-verbinding voor de internetverbinding gebruikt. Deze procedure legt uit hoe u instellingen voor L2TP kunt configureren.

Stap 1. Meld u aan bij het programma voor webconfiguratie en kies **de wizard Administratie > Instellen**. De pagina *Wizard Setup* wordt geopend:

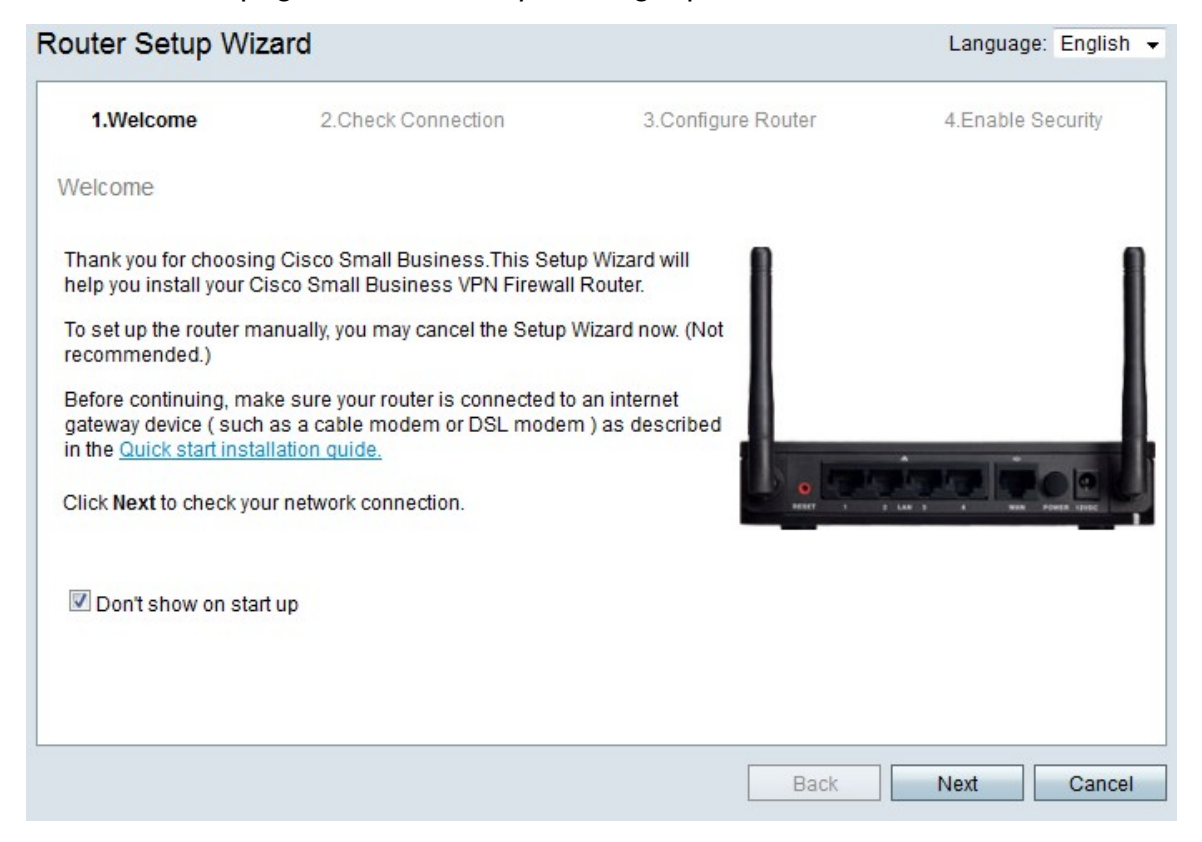

Stap 2. Controleer **het** aanvinkvakje **Don't show** up-to-up om te voorkomen dat de wizard na aanmelding wordt weergegeven.

| V I.Weicon  | ne 2. | Check Connection   | 3.Configure Router | 4.Enable Security |
|-------------|-------|--------------------|--------------------|-------------------|
| neck Connec | tion  |                    |                    |                   |
|             | 🧹 Net | work connection ha | s been detected.   |                   |
|             |       |                    |                    |                   |

Stap 4. De RV215W controleert voor een internetverbinding. Klik na het sluiten op Volgende.

| 🖋 1.Welcome                                               | 2.Check Connection                                                     | 3.Configure Router                | 4.Enable Security          |
|-----------------------------------------------------------|------------------------------------------------------------------------|-----------------------------------|----------------------------|
| onfigure Router - Se                                      | lect Connection Type (Step 1 of                                        | 4)                                |                            |
| our internet connection t<br>he correct type is, call you | ype cannot be detected. Select the co<br>ur Internet Service Provider. | rrect type from the options below | w. If you are not sure wha |
| Opnamic IP Addre                                          | ss, or DHCP (Recommended)                                              |                                   |                            |
| Static IP Address                                         |                                                                        |                                   |                            |
| O PPPoE                                                   |                                                                        |                                   |                            |
| PPTP (Europe On                                           | ly)                                                                    |                                   |                            |
| L2TP (Europe On                                           | ly)                                                                    |                                   |                            |
| Learn more about the                                      | different connection types                                             |                                   |                            |
|                                                           |                                                                        |                                   |                            |
|                                                           |                                                                        |                                   |                            |
|                                                           |                                                                        |                                   |                            |
|                                                           |                                                                        |                                   |                            |
| lick Next to continue                                     |                                                                        |                                   |                            |

Stap 5. Klik op de radioknop L2TP (alleen Europa)

| 🖌 1.Welcome 🛛 🖌 2.Check Co                                                                              |                                                                                                    | nnection 3.Con                                                      |                        | re Route             | ег                    | 4.Ena                      | ble Security         |
|----------------------------------------------------------------------------------------------------|----------------------------------------------------------------------------------------------------|---------------------------------------------------------------------|------------------------|----------------------|-----------------------|----------------------------|----------------------|
| onfigure Router - S                                                                                     | ettings for your L2TP                                                                                      | Account (Step 2 of                                                  | 4)                     |                      |                       |                            |                      |
| nter the settings provid<br>ccount settings, so the<br>nter your L2TP details<br>our account name is us | ted by your Internet Servi<br>router can automatically<br>in order to connect.<br>sually of the form name@ | ce Provider. Cisco Setu<br>connect to the Internet<br>@ISPname.net. | p Wizard<br>for you. Y | will con<br>(ou will | figure ti<br>not long | he router w<br>ger need to | ith your<br>manually |
| Account Name                                                                                            | ser@exampleISP.net                                                                                         | Static IP Address                                                   | 209                    | 165                  | 200                   | 226                        |                      |
| Password                                                                                                |                                                                                                    | Subnet Mask                                                         | 255                    | 255                  | 255                   | 224                        |                      |
| Confirm Password                                                                                        |                                                                                                    | Gateway IP                                                          | 209                    | 165                  | 200                   | 225                        |                      |
|                                                                                                    |                                                                                                    | Server IP Address                                                   | 209                    | 165                  | 200                   | 227                        |                      |
|                                                                                                    |                                                                                                    |                                                                     |                        |                      |                       |                            |                      |
|                                                                                                    |                                                                                                    |                                                                     |                        |                      |                       |                            |                      |
| isk Next to continue                                                                                    |                                                                                                    |                                                                     |                        |                      |                       |                            |                      |

Stap 7. Voer in het veld Naam van de account de bij de ISP geregistreerde naam in.

Stap 8. Voer in het veld Wachtwoord het wachtwoord in voor de L2TP-account.

Stap 9. Typ het wachtwoord in het veld Wachtwoord bevestigen.

Stap 10. Voer in het veld Statisch IP-adres het statische IP-adres van de WAN-interface in.

Stap 1. In het veld Subnetmasker voert u het subnetmasker in voor het statische WANinterfaceadres.

Stap 12. Voer in het veld Gateway IP het IP-adres in van de gateway die de WAN-interface moet gebruiken om verbinding te maken met internet.

Stap 13. Voer in het veld Server het IP-adres van de internetserver voor de ISP in.

Stap 14. Klik op Volgende.

## Eindinstellingen

Voer deze procedure uit nadat u het type WAN-internetverbinding hebt ingesteld. Deze procedure verklaart hoe u de definitieve instellingen voor de Wizard Instellen kunt configureren.

| Router Setup         | Wiz    | arc   | ł         |                    |        |                   |        |           |    |        |       |         |
|----------------------|--------|-------|-----------|--------------------|--------|-------------------|--------|-----------|----|--------|-------|---------|
| 🖋 1.Welcome          | V      | 2.0   | heck C    | onne               | ction  | 3.Con             | figure | e Router  | 4  | .Enab  | le Se | curity  |
| Configure Route      | er - S | set s | System    | Dat                | e ai   | nd Time           | (Ste   | p 3 of 4  | 4) |        |       |         |
| Enter the router's   | time z | zone  | e, date a | ind tir            | ne.    |                   |        |           |    |        |       |         |
| Time Zone            | e      | (GI   | /T-08:0   | D) Pa              | cific  | Time (U           | SA & ( | Canada)   |    |        | •     |         |
| © Enable             | Netw   | /ork  | Time P    | rotoc              | ol sy  | nchroniz          | ation  |           |    |        |       |         |
| Set the              | date   | and   | l time m  | anua               | lly, o | r click <u>he</u> | ere to | import th | em | from y | our   | compute |
| Year:                | 2012   | •     | Month     | : <mark>1</mark> 0 | -      | Day: 3            | 1 👻    |           |    |        |       |         |
| Time:                | 03     | • :   | 27 👻      | PM                 | •      |                   |        |           |    |        |       |         |
|                      |        |       |           |                    |        |                   |        |           |    |        |       |         |
| Click Next to contin | nue.   |       |           |                    |        |                   |        |           |    |        |       |         |
|                      |        |       |           |                    |        | B                 | ack    |           | Ne | xt     |       | Cancel  |

Stap 1. Kies een tijdzone in de vervolgkeuzelijst Tijd Zone voor de toepassing van de RV215W.

Stap 2. Voer een van de volgende acties uit:

• Synchronisatie met Network Time Protocol inschakelen — Klik op deze radioknop om een Internet-bron te gebruiken om de datum en de tijd in te stellen op RV215W.

 $\cdot$  Stel de datum en de tijd handmatig in — Klik op deze radioknop om de datum en de tijd handmatig in te stellen op de RV215W.

• klik hier om ze van uw computer te importeren — Klik op de link *hier* om automatisch de datum en tijd in te stellen op de datum en het tijdstip van de aangesloten computer.

Stap 3. (Optioneel) Als u in Stap 2 de datum en de tijd handmatig instellen, kiest u de datum en de tijd uit de vervolgkeuzelijsten Jaar, Maand, Dag en Tijd.

| Router Setup Wizar                                       | ď                                                                                |                                                                 |                                            |
|----------------------------------------------------------|----------------------------------------------------------------------------------|-----------------------------------------------------------------|--------------------------------------------|
| 🖋 1.Welcome                                              | 2.Check Connection                                                               | 3.Configure Router                                              | 4.Enable Security                          |
| Configure Router - Set                                   | Router MAC Address (Step 4 of                                                    | 4)                                                              |                                            |
| Each device on your netw<br>Default Address.' If your IS | ork has its own unique identifier calle<br>SP requires you to connect using a sp | d a MAC address. In most case<br>ecific MAC address, you may ch | s, you should choose 'Use<br>ange it here. |
| Use Default Addre                                        | vaa (Bacommandad)                                                                |                                                                 |                                            |
| Use This Comput                                          | er's Address                                                                     |                                                                 |                                            |
| O Use This Address                                       | : 12:34:56:78:9A:BC                                                              |                                                                 |                                            |
|                                                          |                                                                                  |                                                                 |                                            |
| Click Submit to configure                                | your new Cisco router.                                                           |                                                                 |                                            |
|                                                          |                                                                                  |                                                                 |                                            |
|                                                          |                                                                                  | Back                                                            | Submit Cancel                              |

Stap 5. Klik een radioknop aan de hand van het gewenste type MAC-adres.

• Gebruik Standaardadres (Aanbevolen) — Met deze optie wordt het standaard MACadres van de RV215W ingesteld als het MAC-adres voor de RV215W. Deze optie dient in de meeste situaties te worden gebruikt.

• Gebruik het adres van deze computer — Met deze optie wordt het MAC-adres van de aangesloten computer ingesteld als het MAC-adres van de RV215W.

• Gebruik dit adres - Met deze optie kunt u een MAC-adres invoeren voor het te gebruiken apparaat. Gebruik deze optie als uw ISP vereist dat de RV215W een specifiek MAC-adres heeft

| Router Setup Wizar                                                                        | d                                                                               |                                                                 |                                            |
|-------------------------------------------------------------------------------------------|---------------------------------------------------------------------------------|-----------------------------------------------------------------|--------------------------------------------|
| 🖋 1.Welcome                                                                               | 2.Check Connection                                                              | 3.Configure Router                                              | 4.Enable Security                          |
| Configure Router - Set                                                                    | Router MAC Address (Step 4 of                                                   | (4)                                                             |                                            |
| Each device on your netwo<br>Default Address.' If your IS                                 | ork has its own unique identifier calle<br>P requires you to connect using a sp | d a MAC address. In most case<br>ecific MAC address, you may ch | s, you should choose "Use<br>ange it here. |
| Choose a MAC Address to                                                                   | ouse.                                                                           |                                                                 |                                            |
| <ul> <li>Use Default Addre</li> <li>Use This Compute</li> <li>Use This Address</li> </ul> | er's Address<br>12:34:56:78:9A:BC                                               |                                                                 |                                            |
| Click Submit to configure y                                                               | our new Cisco router.                                                           |                                                                 |                                            |
|                                                                                           |                                                                                 | Back                                                            | Submit Cancel                              |

Stap 6. (Optioneel) Als u Dit adres in Stap 5 wilt gebruiken, specificeert u het MAC-adres in het aangrenzende veld voor tekstinvoer om dit adres te gebruiken.

Stap 7. Klik op Indienen.

Router Setup Wizard 1.Welcome 2.Check Connection 3.Configure Router 4.Enable Security Configure Router - Update Router Settings Successfully configured router Internet connection detected The Cisco Setup Wizard has detected your Internet connection. Click Next to configure your network security. Back Next Cancel

Stap 8. Klik op Volgende.

| outer Setup Wiza                                    | ard                                                                              |                                                                          |                                       |
|-----------------------------------------------------|----------------------------------------------------------------------------------|--------------------------------------------------------------------------|---------------------------------------|
| 🖋 1.Welcome                                         | 2.Check Connection                                                               | 🖋 3.Configure Router                                                     | 4.Enable Security                     |
| Enable Security - Set                               | Router Password (Step 1 of 4)                                                    |                                                                          |                                       |
| The administrative route<br>change the router passy | er password protects your router from<br>word from its default setting. Please v | unauthorized access. For security<br>write this password down for future | y reasons, you should<br>e reference. |
| Enter a new router pass                             | word: (Needs 8 characters compose                                                | ed of lower and upper case letters                                       | as well as numbers)                   |
| Router Password                                     | •••••                                                                            |                                                                          |                                       |
| Confirm Password                                    | •••••                                                                            |                                                                          |                                       |
| Learn more about page 2                             | asswords                                                                         |                                                                          |                                       |
|                                                     |                                                                                  |                                                                          |                                       |
|                                                     |                                                                                  |                                                                          |                                       |
| Disable Password S                                  | Strength Enforcement                                                             |                                                                          |                                       |
| Click Next to continue.                             |                                                                                  |                                                                          |                                       |
|                                                     |                                                                                  | Back                                                                     | Next Cance                            |

Stap 9. Voer in het Wachtwoord van de router het wachtwoord in voor de administratieve account.

Stap 10. Voer in het Wachtwoord voor bevestigen het wachtwoord opnieuw in voor de administratieve account.

Stap 1. (Optioneel) Controleer het aanvinkvakje **Wachtwoord sterkte uitschakelen** om de sterkte van het wachtwoord uit te schakelen. Deze optie maakt uw netwerk minder veilig.

| I.Welcome I.Welcome     I.Welcome Image: 2.Check Connection     Image: Control of Control of | outer Setup Wiz        | ard                                   |                                     |                   |
|----------------------------------------------------------------------------------------------------|------------------------|---------------------------------------|-------------------------------------|-------------------|
| Enable Security - Name Your Wireless Network (Step 2 of 4)<br>The name, or SSID, your wireless network identifies your network so that wireless devices can find it.<br>Enter a name for your wireless network<br>MyBusinessNetwork<br>For example: MyNetwork<br>@ Learn more about network names<br>Click Next to continue.                                                                                                    | 🖋 1.Welcome            | 2.Check Connection                    | 🖋 3.Configure Router                | 4.Enable Security |
| The name, or SSID, your wireless network identifies your network so that wireless devices can find it.  Enter a name for your wireless network:  Network Name MyBusinessNetwork For example: MyNetwork  Certain more about network names  Hick Next to continue.                                                                                                    | nable Security - Na    | ame Your Wireless Network (Ste        | ep 2 of 4)                          |                   |
| inter a name for your wireless network:   Network Name   MyBusinessNetwork   For example: MyNetwork     Icearn more about network names                                                                                                    | 'he name, or SSID, yo  | ur wireless network identifies your r | network so that wireless devices ca | an find it.       |
| Network Name MyBusinessNetwork For example: MyNetwork                                                                                                    | inter a name for your  | wireless network:                     |                                     |                   |
| For example: MyNetwork         Learn more about network names         lick Next to continue.                                                                                                    | Network Name           | yBusinessNetwork                      |                                     |                   |
| Learn more about network names  lick Next to continue.                                                                                                    | Fo                     | r example: MyNetwork                  |                                     |                   |
| lick Next to continue.                                                                                                    | 2 Learn more about     | network names                         |                                     |                   |
| lick Next to continue.                                                                                                    |                        |                                       |                                     |                   |
| lick Next to continue.                                                                                                    |                        |                                       |                                     |                   |
| lick Next to continue.                                                                                                    |                        |                                       |                                     |                   |
| lick Next to continue.                                                                                                    |                        |                                       |                                     |                   |
| lick Next to continue.                                                                                                    |                        |                                       |                                     |                   |
|                                                                                                    | lick Next to continue. |                                       |                                     |                   |
| Deal N. J. O                                                                                                    |                        |                                       |                                     |                   |

Stap 13. Voer in het veld Netwerknaam een naam in waarmee het te identificeren netwerk wordt geïdentificeerd.

#### Stap 14. Klik op Volgende.

| V I.Welcome             | 2.Check Connection                  | 3.Configure Router                  | 4.Enable Security         |
|-------------------------|-------------------------------------|-------------------------------------|---------------------------|
| Enable Security - S     | ecure Your Wireless Network (S      | tep 3 of 4)                         |                           |
| Select the type of netw | vork security.                      |                                     |                           |
| Best Security (W)       | /PA2 Personal - AES)                |                                     |                           |
| Recommended             | for new wireless computers and dev  | ices. Older wireless devices may i  | not support this option.  |
| Better Security (       | WPA Personal - TKIP/AES)            |                                     |                           |
| Recommended             | for older wireless computers and de | vices that may not support WPA2.    |                           |
| No Security (No         | t Recommended)                      |                                     |                           |
|                         |                                     |                                     |                           |
| Enter a security key wi | th 8-63 characters or 64 hexadecima | al digits, or use the randomly-gene | rated security key below. |
|                         | TcwREY5MjY3Qj                       | Strong                              |                           |
| OUREMjl2RDYwR           |                                     |                                     |                           |
| OUREMjl2RDYwR           | it your network security options    |                                     |                           |
| OUREMjl2RDYwR           | ut your network security options    |                                     |                           |
| OUREMjI2RDYwR           | ut your network security options    |                                     |                           |
| OUREMjl2RDYwR           | ut your network security options    |                                     |                           |
| OUREMjI2RDYwR           | ut your network security options    |                                     |                           |

Stap 15. Klik een radioknop aan de hand van het gewenste type netwerkbeveiliging.

• Best Security (WAP2 Mobile - AES) - Deze optie is het best beveiligd voor draadloze netwerken maar werkt niet met alle apparaten, vooral oudere apparaten.

• Betere beveiliging (WAP Persoonlijk - TKIP/AES) - Deze optie is niet zo veilig als WAP2

Mobile - AES maar werkt met de meeste apparaten.

• Geen beveiliging (niet aanbevolen) — Deze optie gebruikt geen beveiliging voor het draadloze netwerk en laat netwerk kwetsbaar. Deze optie wordt niet aanbevolen.

| ؇ 1.Welcome                                                                                                    | 2.Check Connection                                                                                                    | 🤣 3.Configure Router                                                     | 4.Enable Security         |
|----------------------------------------------------------------------------------------------------|----------------------------------------------------------------------------------------------------|--------------------------------------------------------------------------|---------------------------|
| Enable Security - Se                                                                                                    | ecure Your Wireless Network (S                                                                                                    | tep 3 of 4)                                                              |                           |
| Select the type of netw                                                                                                    | ork security.                                                                                                    |                                                                          |                           |
| Best Security (W<br>Recommended)                                                                                                    | 'PA2 Personal - AES)<br>for new wireless computers and dev                                                                                                    | vices. Older wireless devices may                                        | not support this option.  |
|                                                                                                    |                                                                                                    |                                                                          |                           |
| Better Security (<br>Recommended)                                                                                                    | NPA Personal - TKIP/AES)<br>for older wireless computers and de                                                                                                    | evices that may not support WPA2.                                        |                           |
| <ul> <li>Better Security (\<br/>Recommended</li> <li>No Security (Not</li> </ul>                                                                                       | NPA Personal - TKIP/AES)<br>for older wireless computers and de<br>Recommended)                                                                                            | evices that may not support WPA2.                                        |                           |
| <ul> <li>Better Security (<br/>Recommended<br/>No Security (Not<br/>Enter a security key with</li> </ul>                                                               | NPA Personal - TKIP/AES)<br>for older wireless computers and de<br>Recommended)<br>th 8-63 characters or 64 hexadecima                                                     | evices that may not support WPA2.<br>al digits, or use the randomly-gene | rated security key below. |
| <ul> <li>Better Security (<br/>Recommended<br/>No Security (Not</li> <li>Enter a security key wit</li> <li>OUREMjI2RDYwRT</li> </ul>                                   | NPA Personal - TKIP/AES)<br>for older wireless computers and de<br>Recommended)<br>th 8-63 characters or 64 hexadecima<br>cwREY5MjY3Qj                                     | evices that may not support WPA2.<br>al digits, or use the randomly-gene | rated security key below  |
| <ul> <li>Better Security (I<br/>Recommended<br/>No Security (Not</li> <li>Enter a security key with</li> <li>OUREMjI2RDYwRT</li> <li>Learn more about</li> </ul>       | WPA Personal - TKIP/AES)<br>for older wireless computers and de<br>Recommended)<br>th 8-63 characters or 64 hexadecima<br>cwREY5MjY3Qj<br>It your network security options | evices that may not support WPA2.<br>al digits, or use the randomly-gene | rated security key below  |
| <ul> <li>Better Security (<br/>Recommended</li> <li>No Security (Not</li> <li>Enter a security key with</li> <li>OUREMjI2RDYwRT</li> <li>Q Learn more about</li> </ul> | NPA Personal - TKIP/AES)<br>for older wireless computers and de<br>Recommended)<br>th 8-63 characters or 64 hexadecima<br>cwREY5MjY3Qj<br>tt your network security options | evices that may not support WPA2.<br>al digits, or use the randomly-gene | rated security key below. |
| <ul> <li>Better Security (<br/>Recommended</li> <li>No Security (Not</li> <li>Enter a security key wit</li> <li>OUREMjI2RDYwRT</li> <li>Learn more about</li> </ul>    | WPA Personal - TKIP/AES)<br>for older wireless computers and de<br>Recommended)<br>th 8-63 characters or 64 hexadecima<br>cwREY5MjY3Qj<br>tt your network security options | evices that may not support WPA2.<br>al digits, or use the randomly-gene | rated security key below  |
| <ul> <li>Better Security (<br/>Recommended</li> <li>No Security (Not</li> <li>Enter a security key wit</li> <li>OUREMji2RDYwRT</li> <li>Learn more about</li> </ul>    | NPA Personal - TKIP/AES)<br>for older wireless computers and de<br>Recommended)<br>th 8-63 characters or 64 hexadecima<br>cwREY5MjY3Qj<br>tt your network security options | evices that may not support WPA2.<br>al digits, or use the randomly-gene | rated security key below. |

Stap 16. Voer in het veld tekst-ingang een 8 tot 63 tekens of 64 hexadecimale cijfers in voor de beveiligingstoets, of gebruik de automatisch gegenereerde beveiligingstoets die in het veld aanwezig is.

Stap 17. Klik op Volgende.

**•** • • • • • •

| outer Setup       | Wizard                                                       |                                          |                                                              |         |            |
|-------------------|--------------------------------------------------------------|------------------------------------------|--------------------------------------------------------------|---------|------------|
| 🖋 1.Welcome       | 🖋 2.Check Conne                                              | ction                                    | 🖋 3.Configure Router                                         | 4.Enabl | e Security |
| nable Security    | - Confirm security Setting                                   | s (Step 4 c                              | of 4)                                                        |         |            |
| Please review the | followings settings and ensu                                 | re the data is                           | correct.                                                     |         |            |
|                   | Network Name (SSID<br>Network Security Type<br>Security Key: | ): MyBusines<br>e: Best Secu<br>OUREMjl2 | sNetwork<br>rity (WPA2 Personal - AES)<br>RDYwRTcwREY5MjY3Qj |         |            |
|                   |                                                              |                                          |                                                              |         |            |
|                   |                                                              |                                          |                                                              |         |            |
|                   |                                                              |                                          |                                                              |         |            |
|                   |                                                              |                                          |                                                              |         |            |
|                   |                                                              |                                          |                                                              |         |            |
| lick Submit to en | able security on your new Cis                                | co router.                               |                                                              |         |            |
|                   |                                                              |                                          | Back                                                         | Submit  | Cance      |

Stap 18. Klik op Indienen. De installatiewizard werkt de instellingen af.

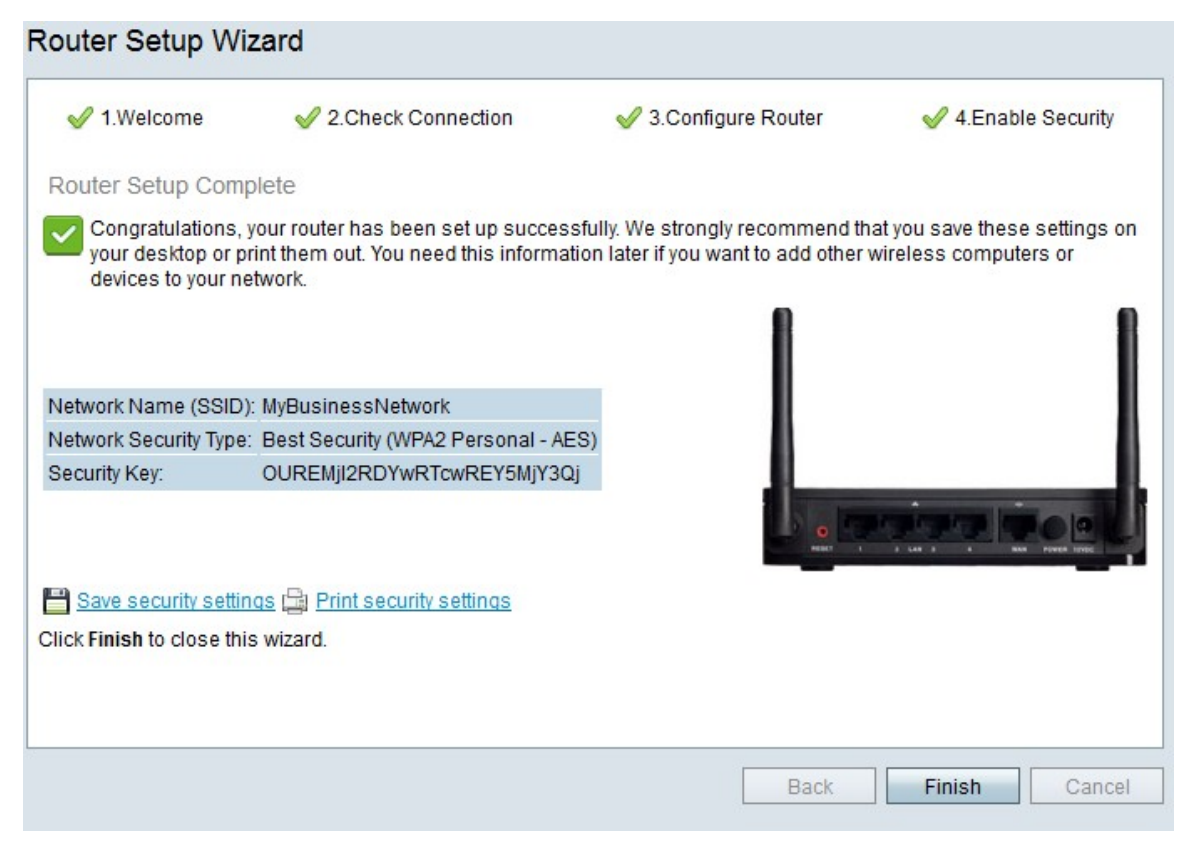

Stap 19. Klik op Voltooien.